# CIRFOOD

# **ISCRIZIONE ALLA REFEZIONE SCOLASTICA A.S. 2023/2024**

# SOLO PER GLI ALUNNI ISCRITTI PER LA PRIMA VOLTA (ESCLUSI COLORO CHE GIA' POSSIEDONO UN CODICE PAN)

## Gentili famiglie,

l'iscrizione al servizio di refezione scolastica si effettua <u>on-line</u>, direttamente dal sito del Comune <u>www.comune.brugherio.mb.it</u>, servizi online, gestione mensa scolastica, pagamenti e iscrizioni online, cliccando ENTRA CON SPID (del genitore che deciderà di essere l'intestatario del servizio di refezione scolastica).

## L'iscrizione sarà possibile dal 09/01/2023 fino al 30/01/2023.

In questo documento si trovano tutte le informazioni generali su iscrizioni on-line, costi, condizioni del servizio e modalità di pagamento (il regolamento completo del servizio è sul sito: http://www.comune.brugherio.mb.it/servizio-00001/Refezione-Scolastica).

Durante l'iscrizione on-line si dovranno accettare tutte le condizioni e i costi qui esposti. In caso contrario non si potrà portare a termine la procedura di iscrizione.

CIRFOOD s.c. Area Lombardia Piazza Adriano Olivetti 3 - 20139 Milano

Sede Legale Via Nobel 19, 42124 Reggio Emilia - Casella Postale nº 65 - Tel. 0522 53011 Fax 0522 530100 info@cirfood.com • www.cirfood.com Cod. Fisc. e P.IVA 00464110352 - Registro imprese di Reggio Emilia nº 00464110352 - REA RE 132738 CIRFOOD s.c. iscritta all'ALBO SOCIETÁ COOPERATIVE con il numero A109985 Sezione COOPERATIVE A MUTUALITÁ PREVALENTE - categoria COOPERATIVE DI PRODUZIONE E LAVORO

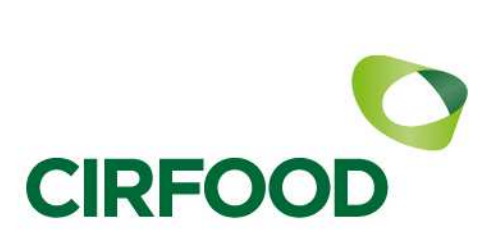

## Come accedere all'iscrizione on-line

- a) dalla home page del sito del Comune <u>www.comune.brugherio.mb.it</u> cliccare *"gestione mensa scolastica e iscrizioni online"* che si trova nella sezione Servizi on-line
- b) si aprirà il portale CIRFOOD dedicato: cliccare su "pagamenti e iscrizioni on-line" e successivamente cliccare ENTRA CON SPID (credenziali del genitore che deciderà di essere l'intestatario del servizio di refezione scolastica). Si procede poi con la registrazione per accedere alla schermata "Creazione nuovo utente" e si accederà al Modulo Web Genitori (MWG)
- c) riprendere la procedura di iscrizione, rientrando nel sito con le credenziali SPID del genitore
  che deciderà di essere l'intestatario del servizio di refezione scolastica
- d) successivamente cliccare su <u>iscrizioni on-line</u> (in alto a sinistra): comparirà la schermata del servizio; quindi cliccare avanti: compariranno le informazioni generali sul servizio (devono essere obbligatoriamente accettate per poter proseguire) e le informazioni relative alla eventuale richiesta di dieta etico religiosa o dieta sanitaria.
- e) Proseguendo si aprirà la schermata "Elenco consumatori" dove si dovrà confermare l'inserimento di un "nuovo consumatore" (attenzione: eventuali schede di altri minori già iscritti non devono essere modificate)
- f) nelle schermate successive devono essere inseriti: i dati anagrafici del figlio/a e del genitore intestatario; il servizio al quale iscrivete il figlio/a (servizio mensa) e la tariffa (in questa fase di iscrizione tutti gli utenti vengono inseriti alla tariffa massima di € 4,83 fatto salvo eventuale adeguamento).
- g) Alla fine della procedura si potrà stampare un riassunto della scheda di iscrizione da conservare.

In caso di necessità si può ricorrere all'assistenza al seguente indirizzo email

## cp.brugherio@cirfood.com

Sede Legale Via Nobel 19, 42124 Reggio Emilia - Casella Postale nº 65 - Tel. 0522 53011 Fax 0522 530100 info@cirfood.com • www.cirfood.com Cod. Fisc. e P.IVA 00464110352 - Registro imprese di Reggio Emilia nº 00464110352 - REA RE 132738 CIRFOOD s.c. iscritta all'ALBO SOCIETÀ COOPERATIVE con il numero A109985 Sezione COOPERATIVE A MUTUALITÀ PREVALENTE - categoria COOPERATIVE DI PRODUZIONE E LAVORO

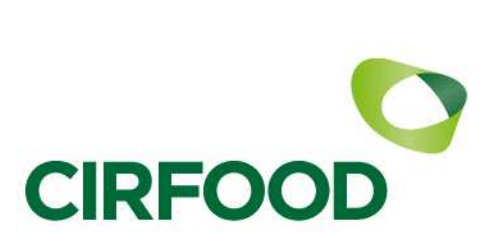

## Tariffa intera, tariffe ridotte

La tariffa intera per il servizio è di € 4,83, fatto salvo eventuali adeguamenti. Per usufruire di tariffe ridotte, dal mese di maggio/giugno 2023, sarà possibile, per i residenti, accedere nuovamente al sito (sempre utilizzando le credenziali SPID del genitore che deciderà di essere l'intestatario del servizio di refezione scolastica) per individuare la tariffa agevolata inserendo i dati del proprio ISEE, che sarà valido per l'a.s. 2023/2024: valore di attestazione ISEE; data di <u>presentazione</u> attestazione ISEE; numero della richiesta presentata all'INPS (inserire tutta la dicitura come da seguente esempio: INPS-ISEE-2023-01234567F-00) e nome del dichiarante che ha presentato la richiesta ISEE.

## Modalità di pagamento: sistema pre-pagato

Il servizio dovrà essere pagato in modo **anticipato** rispetto al consumo. CIRFOOD mette a disposizione degli utenti diverse modalità di pagamento. Qui di seguito vengono indicati gli esercenti ad oggi attivati sul territorio per poter procedere al pagamento. Ogni eventuale modifica/aggiornamento verrà comunicata sul sito del Comune di Brugherio.

## Si ricorda che i pagamenti e le ricariche effettuate con pagamenti in contanti non saranno

## ritenute valide ai fini delle detrazioni fiscali.

Per il pagamento tramite **contanti o** tramite l'utilizzo di **pos pagobancomat** 

- > Tabaccheria Cinquecento via Torazza, 6
- Cartoleria Edicola "Realizza un sogno" Piazza Togliatti
- > Tabaccheria Riv. 17 Via Kennedy 28 (Centro commerciale Kennedy)

## Per il pagamento esclusivamente tramite pos pagobancomat :

- Caffe' REM via Corridoni 5
- Cartoleria Coccinella Piazza Battisti 12
- > Oltre l'idea Via Tre Re, 19

Sede Legale

Via Nobel 19, 42124 Reggio Emilia - Casella Postale nº 65 - Tel. 0522 53011 Fax 0522 530100 info@cirfood.com • www.cirfood.com Cod. Fisc. e P.IVA 00464110352 - Registro imprese di Reggio Emilia nº 00464110352 - REA RE 132738 CIRFOOD s.c. iscritta all'ALBO SOCIETÁ COOPERATIVE con il numero A109985 Sezione COOPERATIVE A MUTUALITÁ PREVALENTE - categoria COOPERATIVE DI PRODUZIONE E LAVORO

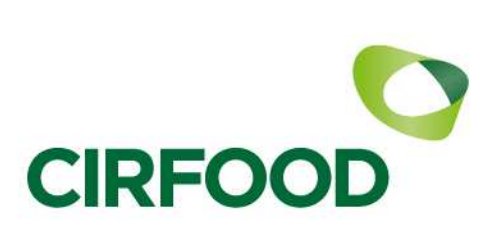

#### Sportello CIRFOOD Comune di Brugherio Presso spazi dell'Ex Oratorio Maria Bambina Via Fabio Filzi 4 - Brugherio CON I SEGUENTI ORARI : LUNEDI 09.00-13.00 MERCOLEDI 9.00 13.00/ 14.00 19.00 GIOVEDI 09.00-13.00 **RECAPITO TELEFONICO SPORTELLO CIRFOOD 039/2893368** (attivo solo negli orari e nelle giornate di apertura)

#### cp.brugherio@cirfood.com

#### inoltre sarà possibile pagare :

online collegandosi , tramite le proprie credenziali SPID, al portale WEB genitori. Per effettuare il pagamento, si dovrà cliccare sul pulsante "ricarica on line "(mensa/refezione), andrà inserito l'importo da ricaricare per ciascun figlio/a e successivamente cliccando su "avanti" verrà mostrato l'importo totale. Cliccando nuovamente "avanti" si verrà indirizzati sul portale di pagamento "PA-Pay" dove, seguendo la procedura guidata, si dovrà selezionare il canale di pagamento desiderato: carta di credito o mybank.

#### Tramite sportello ATM gruppo INTESA SAN PAOLO

Indicazioni per effettuare la ricarica tramite lo sportello ATM: Sul video dello sportello ATM selezionare: Bonifici, pagamenti e invio denaro (se non presente nella prima schermata, consultare quelle successive) selezionare : pagamenti PAPAY AREA C selezionare : pagamenti PAPAY inserire codice PIN della propria carta bancomat digitare il codice personale di ricarica ATM (visibile dal portale genitore nella sezione "elenco consumatori/codice personale di ricarica") inserire l' importo che si vuole ricaricare e confermare l'operazione ritirare la ricevuta di conferma pagamento stampata automaticamente.

Sede Legale

Via Nobel 19, 42124 Reggio Emilia – Casella Postale nº 65 – Tel. 0522 53011 Fax 0522 530100 info@cirfood.com • www.cirfood.com Cod. Fisc. e P.IVA 00464110352 – Registro imprese di Reggio Emilia nº 00464110352 – REA RE 132738

CIRFOOD s.c. iscritta all'ALBO SOCIETÀ COOPERATIVE con il numero A109985

Sezione COOPERATIVE A MUTUALITÁ PREVALENTE - categoria COOPERATIVE DI PRODUZIONE E LAVORO